## Sketchup 7 :

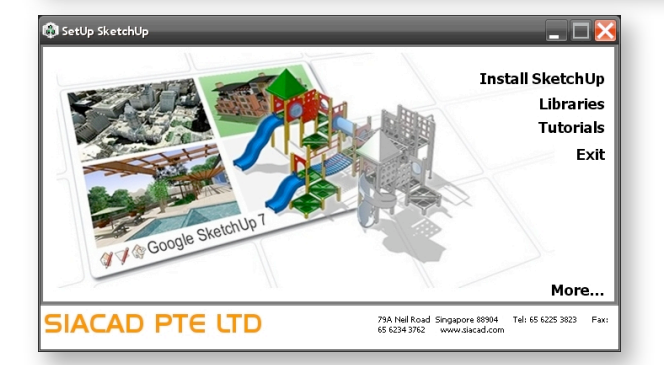

 Click on 'Install SketchUp'. The Setup Wizard will install Google SketchUp Pro 7 on your computer. Click 'Next' to continue. NOTE: During install, SketchUp will detect if the MS .NET Framework 2.0 is missing and will prompt you to download from the internet and install the package. Click the 'Yes' button to download and install the package.

| 🞼 Google SketchUp Pro 7 Setup                                                                       |
|----------------------------------------------------------------------------------------------------|
| Destination Folder<br>Click Next to install to the default folder or click Change to choose another |
| Install Google SketchUp Pro 7 to:                                                                   |
| D:\Programs\Google\Google SketchUp 7\<br>                                                           |
| <u>B</u> ack <u>N</u> ext Cancel                                                                    |

 You will be prompted to install to the default folder 'C:\Program Files\Google\Google SketchUp 7\' or click 'Change...' to choose another folder. Click 'Next' and then 'Install' to begin the installation.

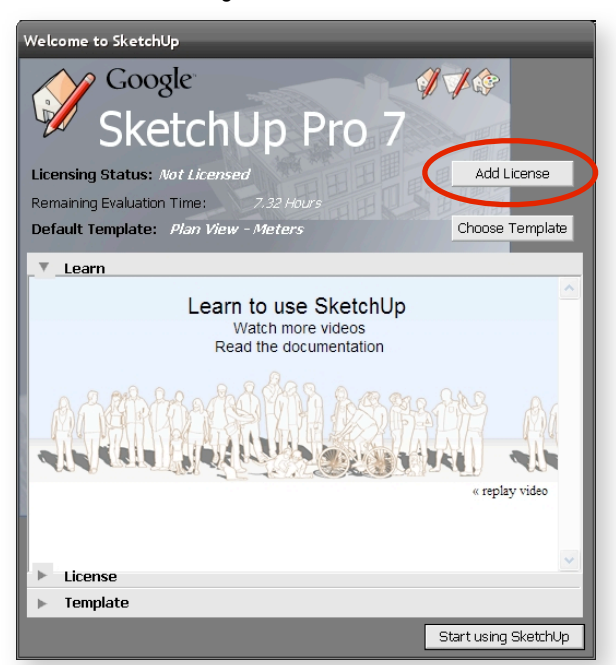

 When the installation has completed, click the 'Add License' button to activate your SketchUp license. For Windows Vista, right-click the SketchUp icon on your Desktop and select 'Run as administrator' for license activation.

## Installation Instructions

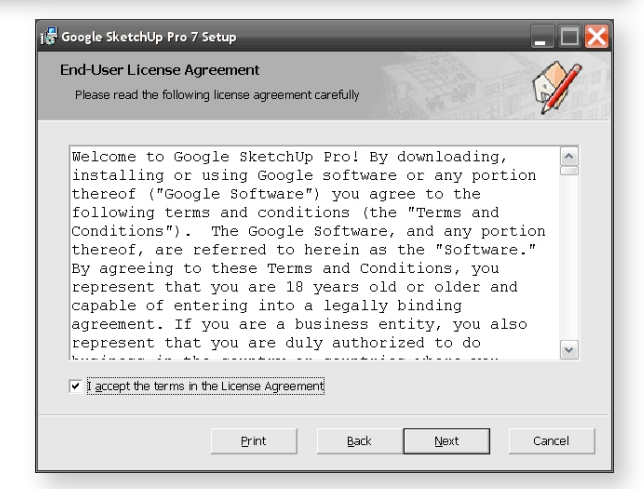

2. Accept the terms in the license agreement then click 'Next' to proceed with the installation.

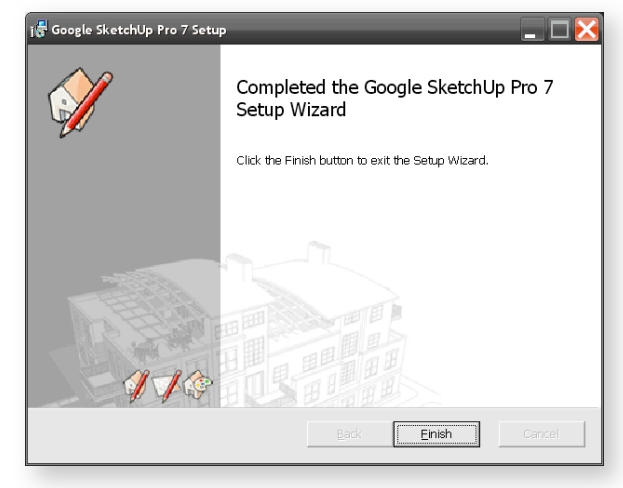

4. Once the Google SketchUp Pro 7 Setup Wizard has completed, click the 'Finish' button.

| Welcome to SketchUp                                  |
|------------------------------------------------------|
| Coogle I I I I I I I I I I I I I I I I I I I         |
| 🦻 SketchUp Pro 7                                     |
| Licensing Status: Not Licensed                       |
| Remaining Evaluation Time: 7.32 Hours                |
| Default Template: Plan View - Meters Choose Template |
| Learn                                                |
| Add License 🗶                                        |
| User Name:                                           |
| Serial Number:                                       |
| Authorization                                        |
| OK Cancel                                            |
|                                                      |
|                                                      |
| ▶ License                                            |
| ▶ Template                                           |
| Start using SketchUp                                 |

 Fill in your 'User Name, Serial Number and Authorization' then click 'OK' and. Once done, click on 'Libraries' to install Templates and Components.